# User's Manual for EXFIX(GX800)

GRIX Incorporated SAN2-2, Wawoo-ri, Bongdam-eup, Hwasung-si, Gyeonggi-do, Korea TEL: +82-70-7534-3798, FAX: +82-31-256-3798 E-mail: <u>support@grix.kr</u>, URL: http://www.grix.kr

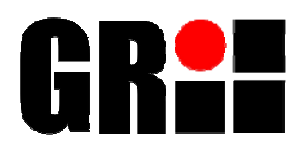

# Revision History

| Rev. | Date          | Remark              |
|------|---------------|---------------------|
| 0.1  | Nov. 03, 2008 | Primary release     |
| 0.3  | Dec. 12, 2008 | Modified by WS Choi |
| 1.0  | Mar. 27, 2009 | Modified by WS Choi |
| 1.1  | Jul. 24, 2009 | Modified by WS Choi |
| 1.2  | Jul. 28, 2009 | Modified by WS Choi |

# Contents

| 1 | 소개.        |                          | 4      |
|---|------------|--------------------------|--------|
| 2 | 1.1        | 구성                       | 4      |
|   | 1.2        | 동작설명                     | 4      |
|   | 1.3        | CD구성                     | 4      |
|   | Drive      | er의 설치                   | 5      |
| 3 | <b>2.1</b> | 디버거 windows driver의 설치   | 5      |
|   | <b>2.2</b> | USB driver의 설치           | 5      |
|   | KEIL       | compiler의 환경설정           | 6      |
| 4 | <b>3.1</b> | "C:₩Keil₩Tools.ini"과일 수정 | 6      |
|   | Debu       | g Session의 option설정      | 7      |
| 5 | <b>4.1</b> | Debug TAP                | 7      |
|   | <b>4.2</b> | Utilities TAP            | 7      |
|   | Flash      | Function                 | 8      |
| 6 | 5.1        | Flash Fusing             | 8      |
|   | 5.2        | Flash Erasing            | 8      |
|   | 하드위        | 웨어의 구성 및 기능              | 9      |
| 7 | 6.1        | JTAG 커넥터                 | 9      |
|   | 6.2        | JTAG I/F Signal          | 9      |
|   | 6.3        | JTAG I/F Power           | 9      |
|   | Firms      | ware Upgrade             | 0      |
|   | 7.1<br>7.2 | Firmware Upgrade         | 0<br>0 |

## 1 소개

EZFIX(GX800)은 ZigBee 표준을 지원하는 삼성전기의 8051 core기반 SoC 전용 디버거로서 ZigBee 를 지원하는 SoC chip이 적용된 타겟시스템의 개발시 프로그램의 디버깅을 가능하도록 도와주는 장비이다. EZFIX(GX800)의 사용자 인터페이스는 일반적으로 가장 많이 사용하고 있는 USB를 사 용하였고 타겟시스템과의 인터페이스는 10핀의 플랫케이블을 사용하였다.

#### 1.1 구성

EZFIX(GX800)은 디버거 본체, USB 케이블, JTAG 케이블로 구성되어 있다.

EZFIX(GX800) 디버거 본체는 ZigBee용 SoC chip이 탑재된 타겟시스템 과 Keil과의 통신이 원활하도록 도와주고 USB케이블은 PC HOST와 EZFIX(GX800)사이에 연결되며 JTAG케이블은 EZFIX(GX800)과 타겟시 스템을 연결해준다.

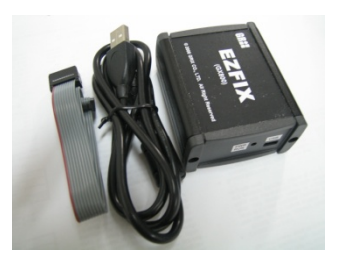

#### 1.2 동작설명

EZFIX(GX800)의 USB 케이블을 PC HOST에 연결하고 JTAG 케이블은 타겟시스템의 JTAG 포트 에 연결하여야 한다. 정상적이라면 USB 케이블을 연결하였을 경우 EZFIX(GX800)에서 빨간색 LED가 ON이 되고 타겟시스템의 전원이 정상적으로 인가되었는지를 체크하게 된다.

PC HOST와의 연결 및 타겟시스템의 전원이 정상적이라면 컴파일러의 디버그화면상에서 개발된 프로그램을 ZigBee용 SoC의 내부 FLASH에 Writing 및 디버깅이 가능하다.

#### 1.3 CD구성

EZFIX(GX800)의 CD에는 아래의 그림과 같이 document, driver, Ezfix\_fw, USB, Utility로 구성된다.

| Ci document               |                                   |                         |       |                   |
|---------------------------|-----------------------------------|-------------------------|-------|-------------------|
| 파일(E) 편집(E) 보기(⊻)         | 즐겨찾기( <u>A</u> ) 도구( <u>I</u> ) 5 | [움말( <u>H</u> )         |       |                   |
| 🔇 뒤로 🔹 🕥 🕤 🏂              | 🔎 검색 陵 폴더 (                       | <b>.</b>                |       |                   |
| 주소(D) 🛅 D:\#PROJECTS\#EZF | FIX₩document                      |                         |       | 💌 🄁 이동            |
| 폴더                        | ×                                 | 이름 🔺                    | 크기    | 종류                |
| 🖃 🚞 EZFIX                 | ▲                                 | EZFIX_GX800_MANAUL_v1.0 | 110KB | Adobe Acrobat 7.0 |
| 🗀 document                |                                   |                         |       |                   |
| 🚞 driver                  |                                   |                         |       |                   |
| 🛅 Ezfix_fw                |                                   |                         |       |                   |
| 🛅 USB                     |                                   |                         |       |                   |
| 🛅 Utility                 | -                                 | •                       |       |                   |

- Document: EZFIX GX800의 사용설명서
- Driver : Compiler관련 windows device driver
- Ezfix\_fw: EZFIX GX800의 firmware code
- USB : PC Host의 USB device driver files
- Utility : EZFIX GX800의 firmware upgrade utility

## 2 Driver의 설치

2.1 디버거 windows driver의 설치

제공된 CD의 "EZFIX\driver" directory에 있는 Grixdebugger.dll 파일을 Keil이 설치되어 있는 폴더의 \BIN directory에 복사한다. (기본설치라면 "C:\Keil\C51\BIN")

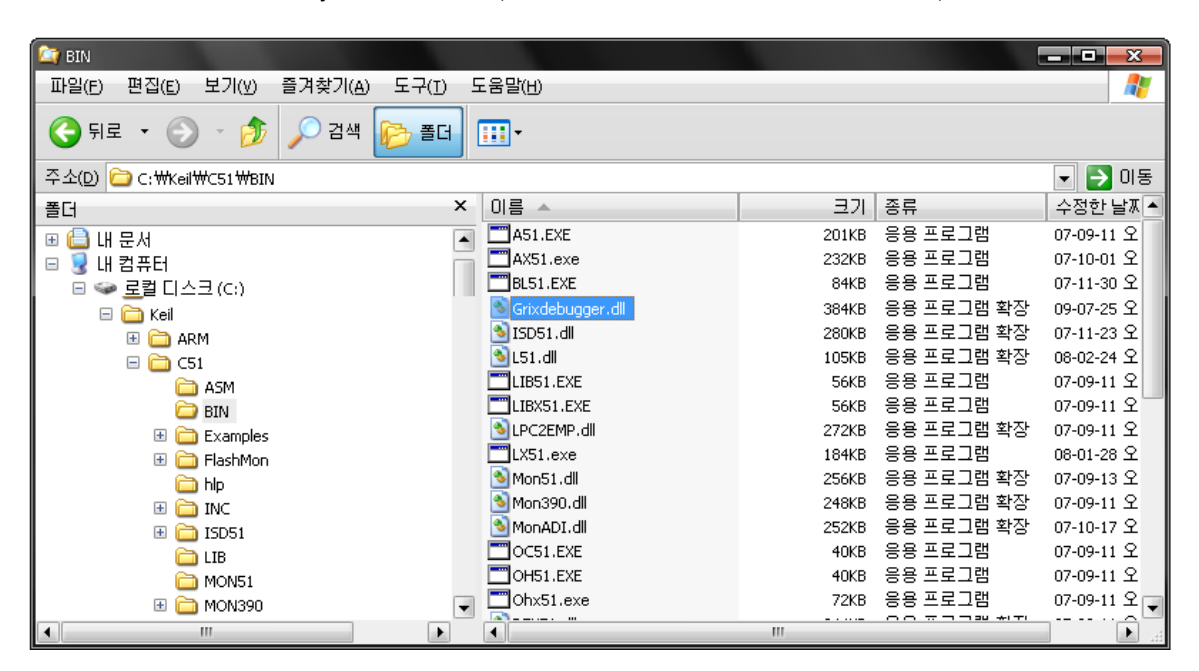

#### 2.2 USB driver의 설치

디버거 install 화면에서 제공된 CD의 "EZFIX\usb" directory에 있는 NcBulk.inf 파일을 지정 하여 ncbulk.sys 및 ncgen.sys의 USB드라이버 파일을 설치한다.

# **3** KEIL compiler의 환경설정

3.1 "C:\Keil\Tools.ini" 파일 수정

[C51] TDRV8=BIN\Grixdebugger.DLL ("EZFIX GX800 Driver") ->"TDRV8"에서 사용자 환경에 따라 최종 TDRV의 최종 번호로 사용. 예)

| 🕞 TOOLS.INI - 메모장                                                                                                |          |
|----------------------------------------------------------------------------------------------------|----------|
| 파일(E) 편집(E) 서식(O) 보기(V) 도움말(H)                                                                                   |          |
|                                                                                                    | A        |
| [051]                                                                                                    |          |
| PATH="C:#Keil#C51#"                                                                                              | =        |
| BUUKU=HLPWKE1Ease_Notes.ntm("Kelease Notes",GEN)<br>BOOK1-W BWCE1TOOLS chm/"Complete Mcork's Guide Selection" C) | -        |
| TDRUG=RIN#MON51.DII ("Keil Monitor-51 Driver")                                                                   |          |
| TDRV1=BIN#/ISD51.DLL ("Keil ISD51 In-System Debugger")                                                           |          |
| TDRV2=BIN#MON390.DLL ("MON390: Dallas Contiguous Mode")                                                          |          |
| TDRV3=BIN#LPC2EMP.DLL ("LPC900 EPM Emulator/Programmer")                                                         |          |
| TDRV4=BIN#UL2UPSD.DLL ("ST-uPSD ULINK Driver")                                                                   |          |
| TDRUG-RINWYULZAG800.DLL ("INFINEON AG800 ULINK Driver")                                                          |          |
| TDRU7=BIN#DAS2XC800_DIL ("Infineon DAS Client for XC800")                                                        |          |
| TDRV8=BIN#Grixdebugger.DLL ("EZFIX GX800 Driver")                                                                |          |
|                                                                                                    | _        |
|                                                                                                    | <b>T</b> |

# 4 Debug Session의 option설정

## 4.1 Debug TAP

Options for Target 'Project name'의 "Debug" tap에서 아래의 그림과 같이 변경한다

| Options for Target 'Simulator'                                        |                                                                    |  |  |
|-----------------------------------------------------------------------|--------------------------------------------------------------------|--|--|
| Device   Target   Output   Listing   User   C51   A                   | A51   BL51 Locate   BL51 Misc Debug   Utilities                    |  |  |
| ○ Use Simulator     Settings       ✓ Limit Speed to Real-Time         | Use EZFIX GX800 Driver     Settings                                |  |  |
| ✓ Load Application at Startup ✓ Run to main()<br>Initialization File: | Load Application at Startup     Run to main() Initialization File: |  |  |
| Bestore Debug Session Settings                                        | Bestore Debug Session Settings                                     |  |  |
| Breakpoints     Vatchpoints & PA                                      | Breakpoints     Watchpoints                                        |  |  |
| CPU DUL: Parameter                                                    | Memory Display                                                     |  |  |
| S8051.DLL                                                             | S8051.DLL                                                          |  |  |
| Dialog DLL: Parameter:<br>DP51.DLL -p52                               | Dialog DLL: Parameter:<br>TP51.DLL -p52                            |  |  |
| OK Ca                                                                 | ncel Defaults Help                                                 |  |  |

#### 4.2 Utilities TAP

Options for Target 'Project name'의 "Utilities" tap에서 아래의 그림과 같이 변경한다

| Options for Target 'Osal_test_mac_basic'                                                           |  |  |
|----------------------------------------------------------------------------------------------------|--|--|
| Device   Target   Output   Listing   User   C51   AX51   LX51 Locate   LX51 Misc   Debug Utilities |  |  |
| Configure Flash Menu Command                                                                       |  |  |
| Use Target Driver for Flash Programming                                                            |  |  |
| EZFIX GX800 Driver 💽 Settings 🔽 Update Target before Debugging                                     |  |  |
| Init File: Edit                                                                                    |  |  |
| C. Lies External Tool for Elash Programming                                                        |  |  |
|                                                                                                    |  |  |
|                                                                                                    |  |  |
|                                                                                                    |  |  |
|                                                                                                    |  |  |
|                                                                                                    |  |  |
|                                                                                                    |  |  |
|                                                                                                    |  |  |
|                                                                                                    |  |  |
|                                                                                                    |  |  |
| OK Cancel Defaults Help                                                                            |  |  |

## 5 Flash Function

#### 5.1 Flash Fusing

메뉴바의 Flash->Download를 사용하여 ZigBee용 SoC 내부의 Flash에 개발된 프로그램을 Write한다.

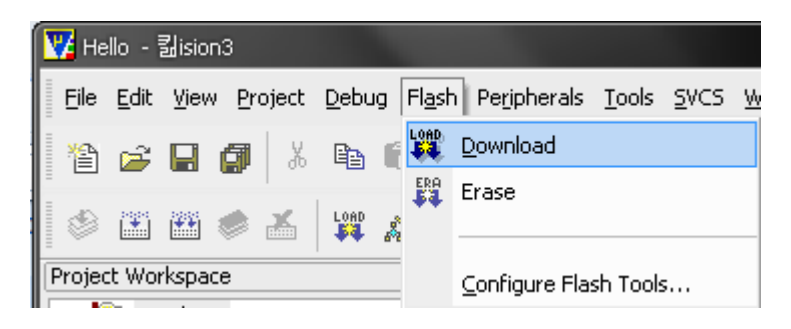

#### 5.2 Flash Erasing

메뉴바의 Flash->Erase를 사용하여 ZigBee용 SoC 내부의 Flash 내용을 지운다.

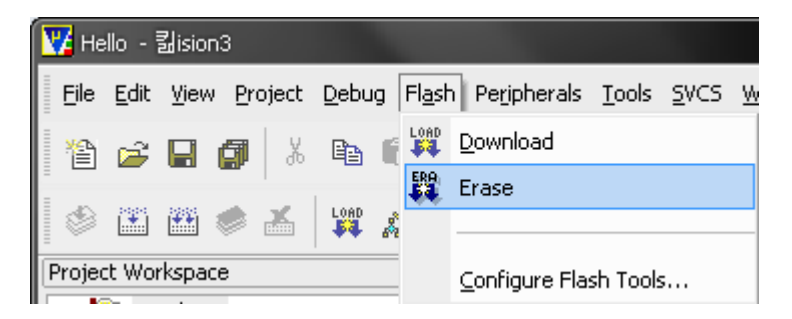

## 6 하드웨어의 구성 및 기능

#### 6.1 JTAG 커넥터

JTAG 인터페이스의 구성은 10pin으로 구성되어 있으며 커넥터에 대한 각각의 핀의 설명 및 그림은 아래와 같다.

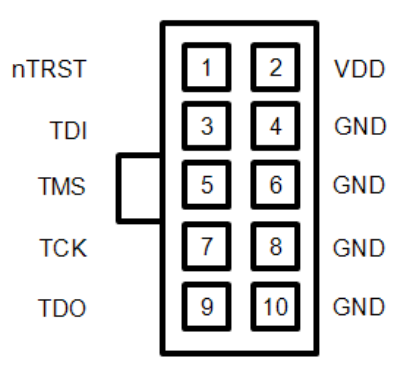

#### 6.2 JTAG I/F Signal

| PIN | SIGNAL | I/O    | DESCRIPTION                 |  |
|-----|--------|--------|-----------------------------|--|
| 1   | nTRST  | Output | Debug Reset IN. Active Low. |  |
| 3   | TDI    | Output | JTAG Test Data Input        |  |
| 4   | SPI    | Output | SPI Download. Active High.  |  |
| 5   | TMS    | Output | JTAG Test Mode Select       |  |
| 7   | ТСК    | Output | JTAG Test Clock             |  |
| 9   | TDO    | Input  | JTAG Test Data Output       |  |

#### 6.3 JTAG I/F Power

| PIN | SIGNAL | I/O   | DESCRIPTION        |  |
|-----|--------|-------|--------------------|--|
| 2   | VDD    | Power | Power(3.0V ~ 3.6V) |  |
| 6   | GND    | GND   | Ground             |  |
| 8   | GND    | GND   | Ground             |  |
| 10  | GND    | GND   | Ground             |  |

## 7 Firmware Upgrade

#### 7.1 Firmware Upgrade

제공되는 CD에서 "EZFIX\Utility" 디렉토리에 있는 "EZFIX\_FW\_UPGRADE.exe" 파일을 더 블클릭하면 PC HOST화면의 우측하단에 EZFIX Firmware Utility icon이 생성된다. 이 icon에서 마우스 우측버튼을 클릭하면 Firmware-Upgrade에 대한 팝업메뉴가 뜨게되고 이것을 클릭하 게 되면 Bin File Open 메뉴가 나타나게 된다.

|                       | Bin File Open      |                             |         | ? X            |
|-----------------------|--------------------|-----------------------------|---------|----------------|
|                       | 찾는 위치([):          | 🔁 Ezfix_fw                  | 🖵 🛨 🖬 ( | * 💷 *          |
|                       | EZFIX_FW.bin       |                             |         |                |
|                       |                    |                             |         |                |
| ⊆onfiguration         |                    |                             |         |                |
| Support               |                    |                             |         |                |
| About                 |                    |                             |         |                |
| Eirmware-Upgrade      | 파일 이름( <u>N</u> ): |                             |         | 열기( <u>0</u> ) |
| <u>H</u> exa-Download | 파일 형식( <u>T</u> ): | Intel Image Bin File(*,bin) | •       | 취소             |
| E <u>x</u> it         |                    | ☑ 읽기 전용으로 열기( <u>R</u> )    |         |                |

CD.

Bin File Open에서의 팝업메뉴에서 upgrade하 고자 하는 ".bin"파일을 찾아 선택하여 열기를 하면 곧바로 Firmware를 upgrade하기 시작한 다.

| unes                         |
|------------------------------|
| Do not Disconnect USB Cable! |
|                              |
| -40-11                       |
|                              |
| Status : Firmware Upgrading  |
|                              |
|                              |
|                              |

Firmware의 upgrade가 완료되게 되면 upgrade화면과 함께 upgrade된 Firmware에 대한 버젼이 표시된다.

| GR <b>ii</b> 🗵                                                             |
|----------------------------------------------------------------------------|
| Upgrade Complete!.<br>Exit EZFIX Firmware Utility and Restart EZFIX GX800. |
|                                                                            |
| Status : Version GX2001 Upgrade Completed.                                 |
|                                                                            |
| Close                                                                      |

7.2 Firmware Upgrade 종료

\* Upgrade 후에는 반드시 EZFIX Firmware Utility를 종료하여야만 한다.

PC HOST화면의 우측하단에 있는 EZFIX Firmware Utility icon에서 마우스 우측버튼을 클릭하 면 팝업메뉴가 뜨게 된다. 이 팝업메뉴에서 Exit를 클릭하여 Utility 프로그램을 종료한다.

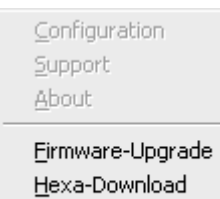

Exit